## ACCOUNT RECOVERY

(Forgot password on POPS-BaM Account)

## STEP 1: Go to https://bit.ly/3y2skJC

Or https://onlineservices.dmw.gov.ph//OnlineServices/POEAOnline.aspx

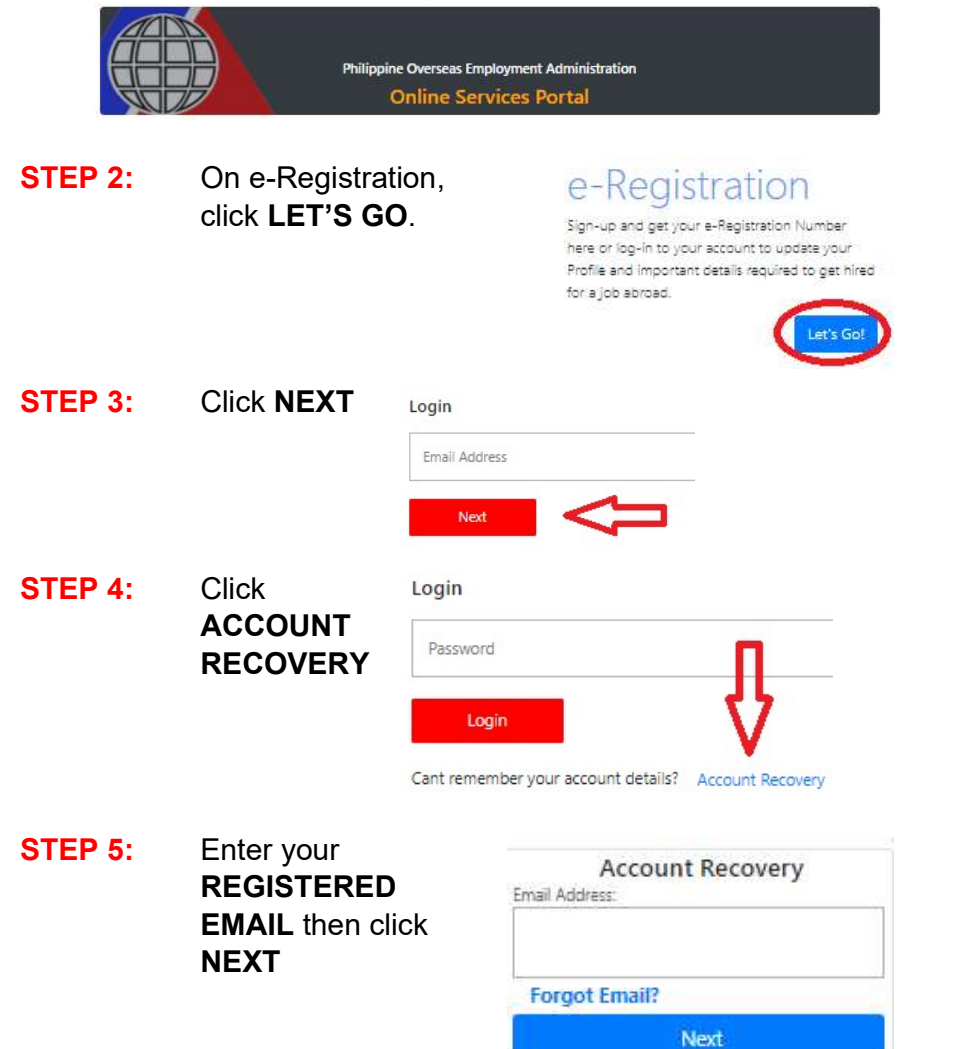

A Home

5 Back

## STEP 6: Enter data needed Account Recovery then click **NEXT**. First Name: Middle Name: Last Name: Next 5 Back A Home **STEP 7:** Check your email, copy the TEMPORARY PASSWORD, then click "Click Here". POEA Helpdesk conline\_5@poea.gov.ph> To: polodxb.pec@yahoo.com eRegistration Accounts eRegistration account Recovery! Tempory Password: 1TI8IF1F Please change your password after you logged in. Click Here **STEP 8:** Set your desired password. \*Password should be alphanumeric Change Password: CLOSE and minimum of 8 characters (a combination of letters and numbers) Reminders: Password: Please make sure that you set a Confirm Password: password that you can always rememeber. Password should be alpha numeric and minimum of 8 Change Password characters.